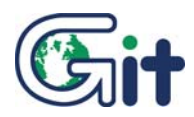

## **DISTRIBUTOR BULLETIN**

G-SCAN 2 DATA LOG FUNCTIONS.

## SUBJECT: G-scan2 Feedback System using Log-data

To all G-Scan Oceania distributors, We appreciate your cooperation using the Data logging function of G-scan tools. It helps provide accurate detailed log file feedback information for GIT engineers. They are able to pinpoint the cause of any reported problem to quickly find a solution.

Using this feature, we have solved many problems such as communication error or function failures and improved the quality and reliability of Gscan SW to satisfy the most discerning user's. "Quick-Tech-Support" is our main goal to minimise customer's complaints and maximise their productivity and move forward with high level on-going improvement and SW development.

## IMPORTANT NOTE:

Data log function is added in October 2013 software version.

Please advise customers of this function on tool delivery it helps everyone involved to enjoy reliable and consistent SW developed locally in Oceania using local vehicles.

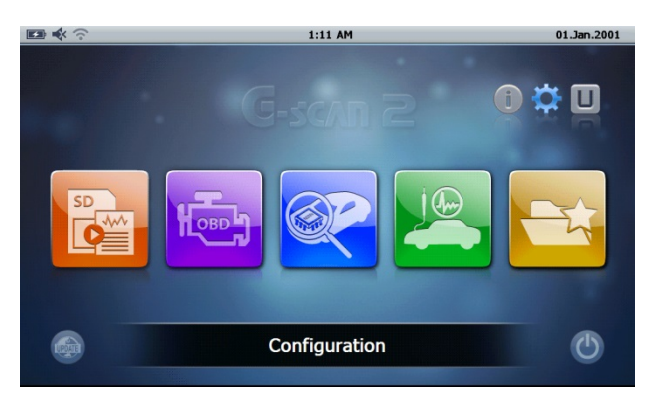

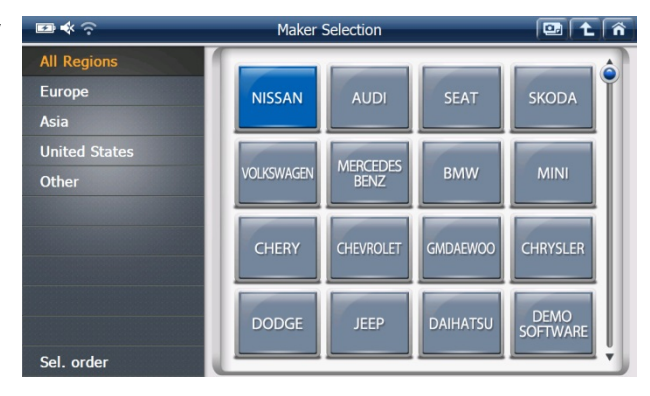

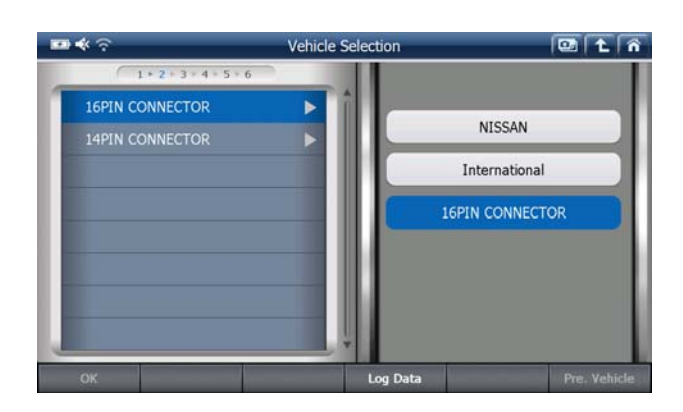

00

1

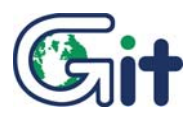

# **DISTRIBUTOR BULLETIN**

G-SCAN 2 DATA LOG FUNCTIONS

## October 2013 MAE

1 1 A

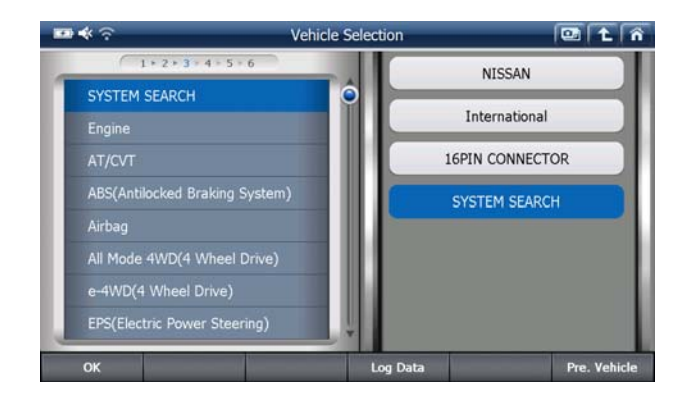

1) Press the [Log Data] and [Log Start] button

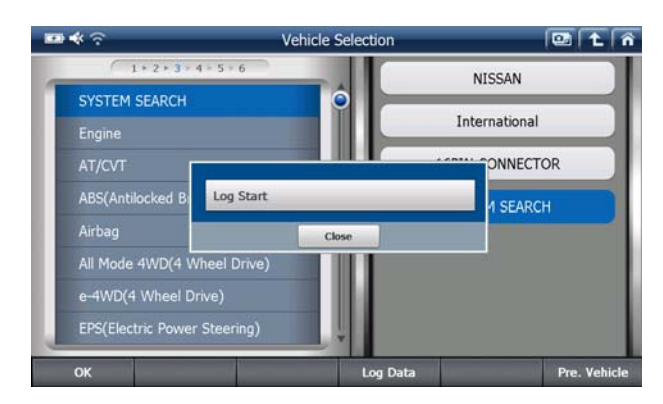

2) Press [OK] button, then data logging will begin. In order to report and record data, please repeat the original steps to where any problems were noted, and data will be recorded continuosly recorded.you are not time limited from a few minutes to over an hour G-2 has very large memory so there is no need hurry be patient and capture the event/events.

| 1 • 2 • 3        | Log Data                                                                        | SAN      |  |
|------------------|---------------------------------------------------------------------------------|----------|--|
| SYSTEM SEARCH    | Log Capture is a function that records                                          |          |  |
| Engine           | the menu selection sequences as well<br>as the actual bi-directional signal     | national |  |
| AT/CVT           | transmission between G-scan and the ECUs. When sent to GIT by email, the        | NNECTOR  |  |
| ABS(Antilocked E | captured log data is very helpful for                                           | I SEARCH |  |
| Airbag           | problems and find the solutions very                                            |          |  |
| All Mode 4WD(4   | quickly                                                                         |          |  |
| e-4WD(4 Wheel    | Data logging is going to start. Press<br>[OK] to proceed, or [Cancel] to abort. |          |  |
| EPS/Electric Pow |                                                                                 |          |  |

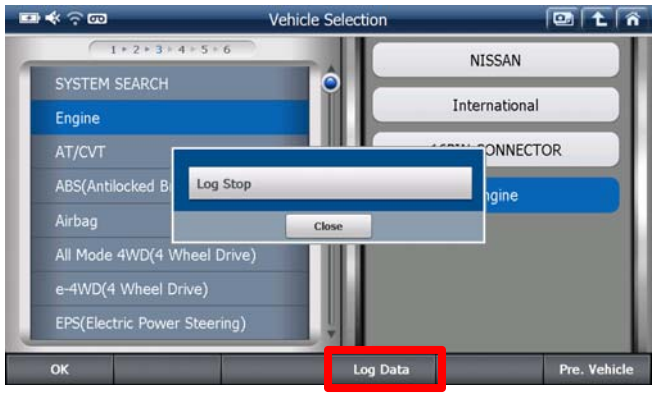

 Iterational

 SYSTEM SEARCH

 Engine

 AT/CVT

 ABS(Antilocked Braking System)

 Airbag

 All Mode 4WD(4 Wheel Drive)

 e-4WD(4 Wheel Drive)

 EPS(Electric Power Steering)

 OK
 Log Data

Vehicle Selection

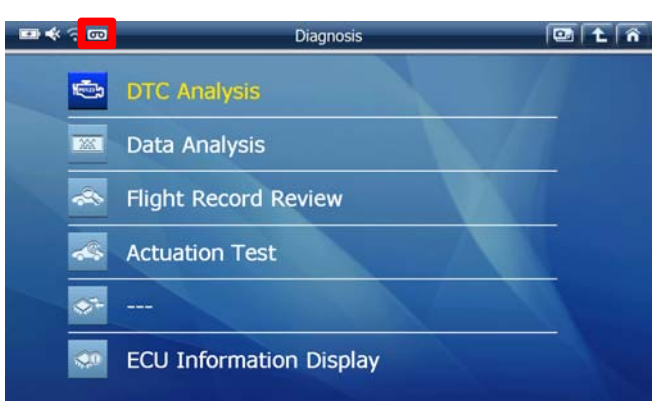

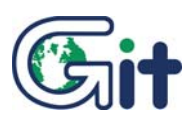

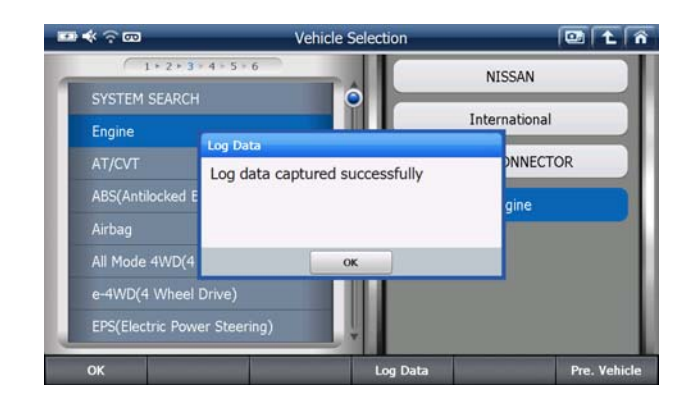

When you press [OK] button, then file saving screen will appear.

And you are able to input the following information.

[Error Types] : You can select error types

[Error Path ] : Procedure of vehicle selection

[Symptoms] : You can write the details about the symptom of problems

[File Name] : The file name will be automatically made or you can customize the file names.

[Customer e-mail] : You are able to write your e-mail address or the e-mail address saved on the User info. in the configuration is linked automatically

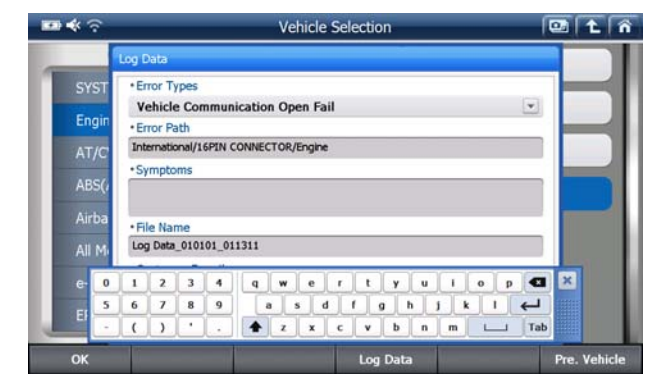

 Logged data is saved on the G-scan 2's SD card. Take the SD card out of G-scan 2 and insert it into your PC using the SD Card Reader.

The inserted SD card is recognised as the removable storage by the Windows system.

For more information, please email sales@gscan.com.au

In "My Computer" select the correct disc among the removable discs in this example it is "G" drive.

| My Computer                                                                      |                                                                      |             |
|----------------------------------------------------------------------------------|----------------------------------------------------------------------|-------------|
| le Edit Yew Favorites Iool                                                       | 4                                                                    |             |
| 3 Back + 🔘 · 🏂 🔎                                                                 | Search 🌔 Polders 🔟 • Si 클더 동기화                                       |             |
| diess 🕞 My Computer                                                              |                                                                      | 🛩 🛃 GO      |
| System Taska (R)                                                                 | Files Stored on This Computer                                        |             |
| Wew system information Weak system information Change a setting Eject this disk. | Shared Secon's<br>Documents<br>Hard Daik Drives                      |             |
| Other Places                                                                     | Ga Ga                                                                |             |
| Ny Network Places     Ny Documents     Shared Docurrents     Control Panel       | Windows 3P Local Disk (D:)<br>(C1)<br>Devices with Removable Storage |             |
| Details (8)                                                                      |                                                                      |             |
| Removable Disk (G:)<br>Removable Disk<br>File System: FAT32                      | Drive (E:) Drisk (G:) Other                                          |             |
|                                                                                  | 문방월 양치 My Blantooth<br>Fiscos                                        |             |
| bjects selected                                                                  |                                                                      | My Computer |

## Select Gs2\_Record folder

| 100 Partie # \$44          |     |                          |           |             |                     | 100 |
|----------------------------|-----|--------------------------|-----------|-------------|---------------------|-----|
| 105 Jan 6: M               |     | Name +                   | Gas       | Tune        | Fiate Modified      | -   |
| File and Folder Tasks      | (2) | and on the second second | 300       | file Folder | 2012-10-11 2 # 4-10 |     |
|                            | ~   | Charles and              |           | File Folder | 2013-10-11 2 = 4.01 |     |
| Rename this folder         |     | Contrained (CV)          |           | File Folder | 2013-10-11 9 # 4:03 |     |
| Move this folder           |     | Gerand HK                |           | File Folder | 2013-10-11 2 # 4:05 |     |
| Copy this folder           |     | Gerand                   |           | File Folder | 2013-10-11 2 # 4:11 |     |
| Debish this fedder to the  |     | Olividenti               |           | File Folder | 2013-10-11 9#4-18   |     |
| Web                        |     | rif chain bin            | 2.03      | DIN File    | 2013-10-11 2 # 4:01 |     |
| Share this folder          |     | and chain, lot           | 1.68      | LST File    | 2013-10-11 2 # 4:01 |     |
| E-mail this folder's files |     | T COMPLETE .raw          | 1,200 KB  | RAW File    | 2013-10-11 空車 4:01  |     |
| Content on this finisher   |     | dcerr raw                | 1,200 KB  | RAW File    | 2013-10-11 오车 4:01  |     |
|                            |     | TEEOOT.bn                | 204 KB    | EON File    | 2013-10-11 오章 4:01  |     |
|                            |     | 26 EBOOT.rb0             | 256 KB    | NEO File    | 2013-10-11 오章 4:01  |     |
| Other Places               | (*  | force.raw                | 1,200 KB  | RAW File    | 2013-10-11 오車 4:01  |     |
|                            |     | format.raw               | 1,200 HB  | RAW File    | 2013-10-11 오후 4:01  |     |
| My Computer                |     | nboot.bin                | 17 KB     | 63N Fée     | 2013-10-11 오章 4:01  |     |
| My Documents               |     | III NC.bin               | 25,382 KB | 80N File    | 2013-10-11 오후 4:01  |     |
| Shared Documents           |     | Incost.raw               | 756 KB    | RAW File    | 2013-10-11 오후 4:01  |     |
| Ny Network Places          |     | PROGRESS.RAW             | 1,200 KB  | RAW File    | 2013-10-11 全韋 4:01  |     |
| ALL STORES STORES          |     | 🛃 startup.bmp            | 1,801 KB  | 월뷰3 BMP 파일  | 2013-10-11 오車 4:01  |     |
|                            | -   | TINNINC.bin              | 2,626 KB  | B3N File    | 2013-10-11 오章 4:01  |     |
| Details                    | 1   |                          |           |             |                     |     |
|                            | _   |                          |           |             |                     |     |

## Double click to open and select LogFile folder

| G:VGs7_Record                                                                                                    |       |                         |       |                                                          | ee :                                                                                 | .6 |
|----------------------------------------------------------------------------------------------------|-------|-------------------------|-------|----------------------------------------------------------|--------------------------------------------------------------------------------------|----|
| le Edit Yew Favorites                                                                                                    | Tools | Help                    |       |                                                          | 941 - 24 - 24                                                                        | 1  |
| 3 tot - 🔘 · 🏂                                                                                                    | ps    | earch 🜔 Folders 🔟 - 🥵 🖩 | 더 동기화 |                                                          |                                                                                      |    |
| Stress G:WGs2_Record                                                                                                    | -     |                         |       |                                                          | ~                                                                                    |    |
|                                                                                                    | -     | Nome -                  | 500   | Туре                                                     | Date Modified                                                                        |    |
| Tide and Folder Tasks  Tide and Folder Tasks  Town this folder  Publich this folder  Publich this folder to the  Share this folder's files  E mail this folder's files  Celete this folder | 2     |                         |       | File Folder<br>File Folder<br>File Folder<br>File Folder | 2013-10-11 오후 4:10<br>2001-01-01 오전 1:12<br>2013-10-11 오후 4:18<br>2013-10-11 오후 4:18 |    |
| Other Places  Removable Disk (Gr)  My Documents  Shared Documents  My Computer  My Network Flaces                                                                                          | 8     |                         |       |                                                          |                                                                                      |    |
| Details                                                                                                    | 8     |                         |       |                                                          |                                                                                      |    |
| bjects selected                                                                                                    |       | -                       |       |                                                          | My Computer                                                                          |    |

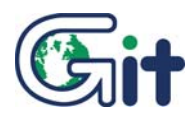

You can find the "log\*.txt" file(s). Or different files names can be listed if you have typed in customised files names when log data is saved. Please send the file(s) to G-Scan Oceania as an email attachment, support@gscan.com.au

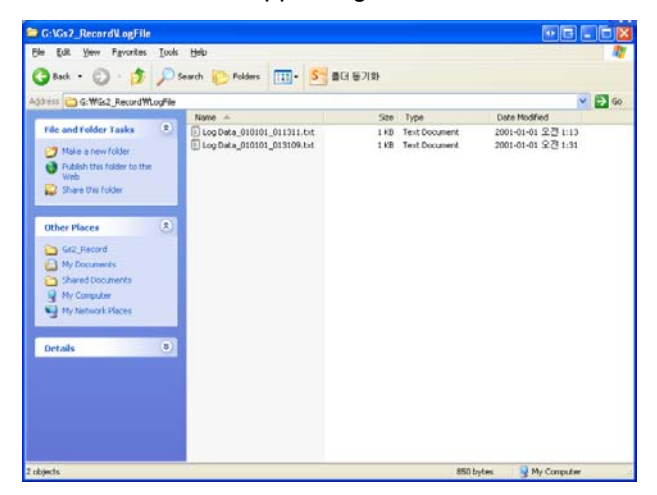

### • IMPORTANT please fill in the form below.

Please supply as much vehicle data as possible VIN, engine type, year using the simple report using the form in the next page.

The form includes essential information required for analyzing problems. Once this file and form is received will assign an experienced engineer to investigate the issues that are reported with log data and the report form. We will try best to sort out the problem as soon as possible, your help is appreciated.

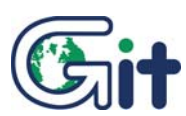

|                  |                      | FEED                                             | BACK FOR                                           | Μ               | Git                     |
|------------------|----------------------|--------------------------------------------------|----------------------------------------------------|-----------------|-------------------------|
| Car Make         |                      |                                                  | Model Name                                         |                 |                         |
| Model Year       |                      |                                                  | <sup>1)</sup> Model C                              | ode/Engine code |                         |
| VIN (17-digit).  |                      |                                                  | <sup>2)</sup> S                                    | System ID       |                         |
| Test date        |                      |                                                  | <sup>4)</sup> Diagno                               | ostic Connector |                         |
| <sup>3)</sup> So | ftware and Ver       | sion                                             | F                                                  | uel Type        | Petrol / Diesel / Other |
|                  | <sup>5)</sup> SYSTEM | FUNCTION T                                       | EST                                                | 6               | <sup>i)</sup> RESULT    |
| TEST RESULT      |                      | Communication                                    | failed                                             |                 |                         |
|                  |                      | Communication "suce<br>Function "fail            | Communication "succeeded" but<br>Function "failed" |                 |                         |
|                  |                      | Both Communication a<br>"succeeded" but Function | and Function<br>on not effective                   |                 |                         |
|                  |                      | Communication Error W                            | hile performing<br>n                               |                 |                         |
| 7)               | REMARKS              |                                                  |                                                    |                 |                         |

#### 1) Model Code / Engine Code

Please write the detailed model code or engine code if available, other than the general model name. *Ex) BMW E38, Mercedes W210, Opel Z18XE, etc.* 

#### 2) System ID

If the car is Mitsubishi, Suzuki or Subaru, you can find the system ID from the System Information function.

#### 3) Software and Version

Please specify what software application you used for this test. You can check the software version number by selecting the configuration menu. It is important to know if the test was made using the latest version software or not.

#### 4) Diagnostic Connector

Please specify what type of diagnostic connector was used for the test.

The name of the connector is labeled or engraved on the surface of each connector.

#### 5) System

Please write the name of the control system you tested. Ex) Engine, Transmission, Powertrain, ABS, SRS, Cruise Control, Immobilizer, ECS, etc.

#### 6) Result

You may experience different situations according to the function you try. You may either tick on the box that describes your problem correctly, or add your own additional notes if necessary.

#### 7) Remarks

Please write down if you have anything more than the form requires.

Also provide tester's name and signature.

For more information, please email sales@gscan.com.au